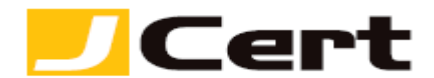

(参考資料としての利用に限る)

# Apache 2.x+mod\_ssl サーバ証明書インストール方法

1. はじめに

Apache-2.x と Mod-SSL 環境下での、サーバ証明書インストール手順を以下に説明します。 大まかな手順は、以下のとおりです。

- (1) 証明書の受理とインストール準備
- (2) 環境設定と動作確認
- (3) 秘密鍵と証明書のバックアップ

ディレクトリ等は、セットアップされる環境に合わせて読み替えてください。

2. 証明書の受理とインストール準備 証明書が発行されますと、お客様のサーバ証明書(エンド証明書)が添付ファイルとしてメールにて送 信されますので、名前をつけて保存します。

2.1 お客様のサーバ証明書の受理と保存 お客様のサーバ証明書は、発行時のメールに添付されていますので、名前をつけて保存します。 仮にファイル名は YOURSERVER.crt とします。

2.2 中間 CA 証明書の受理と保存

サーバ証明書を使用するには、中間 CA 証明書が必要になります。 中間 CA 証明書は、「証明書を設定する前に(準備作業)」をご一読頂き、<u>中間証明書一覧から取得</u>してく ださい。 <u>https://www.jcert.co.jp/support/certificate.html</u>

保存した中間 CA 証明書のファイル名を仮に YOURSERVER.ca-bundle (拡張子は、.crt のままでも構い ませんが、その場合後述 3.1.1 でのパスの設定も同様に設定してください)へと変更します。

3. 環境設定と動作確認

環境設定ファイルを書き換え、必要なファイルをコピーし、動作確認を行います。

注:ファイルの内容を書き換える前に、バックアップを取っておくことをお勧めします。

3.1 httpd-ssl.confの設定

httpd-ssl.confの設定を書き換えるため、ディレクトリを移動し、バックアップを取得します。

その後 httpd-ssl.conf の設定ファイルの書き換えを行います。

(移動処理)

#### cd /usr/local/apache2/conf/extra

証明書インストール\_apache 2.x+mod rev6 © J Cert, Inc. All rights reserved.

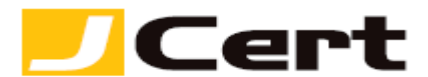

(バックアップ取得)

# cp -p httpd-ssl.conf httpd-ssl.conf.back

(設定ファイルの書き換え)

### # vi httpd-ssl.conf

3.1.1 証明書ファイルの指定

上記で開いたファイルの以下の行を、秘密鍵 (YOURSERVER.key)、お客様のサーバ証明書

(YOURSERVER.crt)、中間 CA 証明書(YOURSERVER.ca-bundle)のインストール先にあわせて、以下のように書き換えます。

# SSLCertificateFile /usr/local/apache2/conf/ssl.crt/YOURSERVER.crt SSLCertificateKeyFile /usr/local/apache2/conf/ssl.key/YOURSERVER.key SSLCertificateChainFile /usr/local/apache2/conf/ssl.crt/YOURSERVER.ca-bundle

注: **apache2.4.8**以降では、中間証明書ファイルを指定する SSLCertificateChainFile ディレクィブ が無くなっており、お客様のサーバ証明書と中間証明書をテキスト形式で同梱して YOURSERVER.crt を新たに生成し(生成方法は欄外ご参照)SSLCertificateFile ディレクティブに設定してください。 この際、中間証明書は 以下から SHA-2 用 **bundle\_apache248b.txt** を取得して下さい。 https://www.jcert.co.jp/support/certificate.html

3.1.2 SSL Virtual Host の設定

SSL Virtual Host 設定の次の行を、コモンネーム(FQDN)に合わせて書き換えます。 443 はポート番号 を示します。

以下の例ではコモンネーム (FQDN) は sample.jcert.co.jp となっております。実際の環境に読み替えて設 定してください。

## ServerName sample.jcert.co.jp:443

3.2 ファイルのコピー

**2** で保存したお客様のサーバ証明書 (YOURSERVER.crt) と、中間 CA 証明書 (YOURSERVER.ca-bundle)、 また CSR 作成時に使用した秘密鍵 (YOURSERVER.key) を、上記環境設定に示したディレクトリにコピ ーします。

3.3 Apache の再起動

以下のコマンドで、Apache を再起動させます。 <mark>注:お客様の環境によってはコマンドが異なる場合があります。</mark>

## /usr/local/apache2/bin/apachectl stop

証明書インストール\_apache 2.x+mod rev6 © J Cert, Inc. All rights reserved.

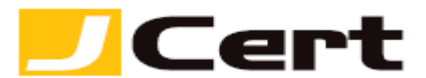

### /usr/local/apache2/bin/apachectl startssl

以上で、サーバ証明書のインストールは完了です。

3.4 動作確認

Web ブラウザから、証明書を設定した URL ヘアクセスし、SSL が正しく動作していることを確認します。

証明書と秘密鍵のバックアップ
万一のサーバトラブルによる再設定や、ハード更新時の再インストールに備えて、サーバ証明書と秘密
鍵をバックアップしておきます。

https://www.jcert.co.jp/support/pdf/fag3/OpenSSL\_PKCS.pdf

バックアップするファイルは、お客様のサーバ証明書 (YOURSERVER.crt) と、秘密鍵 (YOURSERVER.key) です。 バックアップファイルは、書き換え不可能なメディアに書き込み、厳重に管理してください。

## 【ご参考】

お客様のサーバ証明書と中間証明書をテキスト形式で同梱して YOURSERVER.crt を新たに生成するに は、それぞれの証明書ファイルの拡張子を.txt に変換し、お客様証明書ファイル(最上階層) + 中間 証明書ファイル(それより下階層に - SHA-2 限定中間証明書+SHA-2 ルート証明書の 2 階層の同梱フ ァイルとなっております)としてテキストファイル上で 3 階層に連結のうえ、YOURSERVER.crt 名に て保存してください。

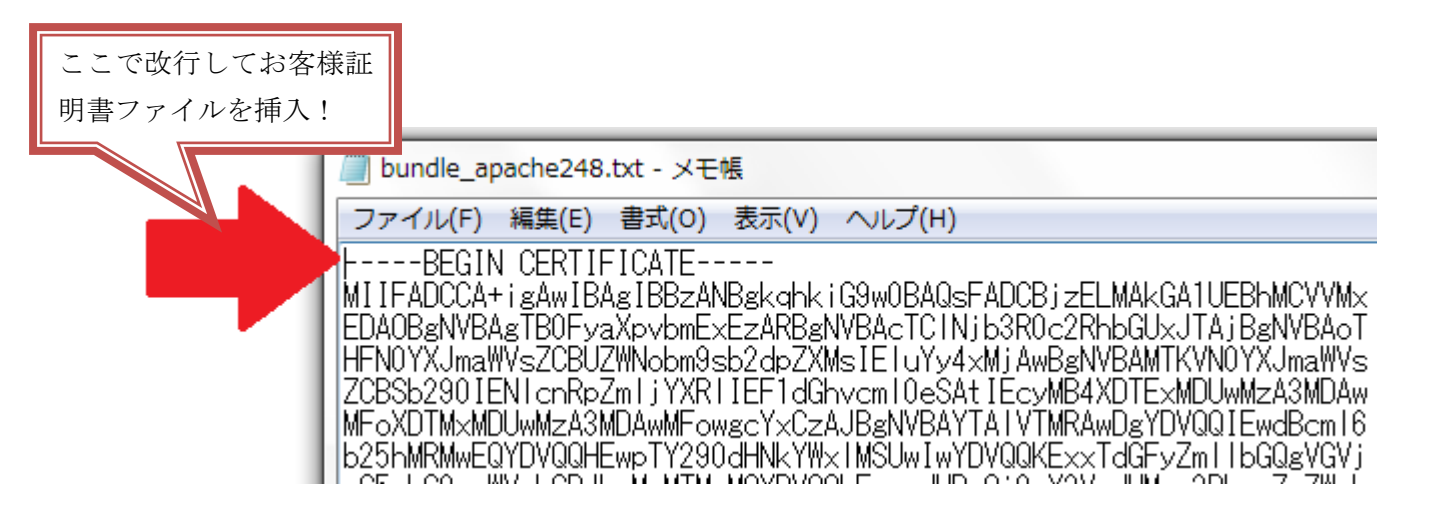

<u>【注意】連結した3階層の証明書ファイルの頭部と末尾のハイフン(5個ずつ)の前後には</u>一切 スペースや改行 が入らないように、保存してください!

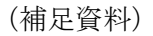

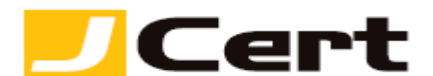

# Apache 1 枚の証明書の複数サイトでの利用方法

1. はじめに

Apache 環境下において、同一サーバ上で、かつ1個の IP アドレス配下で、ワイルドカード証明書やマ ルチドメイン証明書など1枚の証明書を複数のサイトで利用する場合の設定方法について、以下に説明 します。

2. 設定方法

以下の例では、既に <u>https://sample.jcert.co.jp/</u>というサイトの設定が有効であり、同じワイルドカ ード証明書やマルチドメイン証明書を用いて、同一サーバ上に <u>https://www.jcert.co.jp/</u>というサ イトを追加運用する方法を説明します。

当該ワイルドカード証明書やマルチドメイン証明書のインストールに関しましては、別途 https://www.jcert.co.jp/support/certificate.html に記載のマニュアルを参照下さい。

また、設定値は適宜環境に合わせて読み替えてください。

2.1 NameVirtualHost の設定

<u>https://sample.jcert.co.jp/</u>のVirtualHostの設定より前にNameVirtualHostの設定を追加します。

#### NameVirtualHost \*:443

:1台のサーバに複数の IP アドレスが割当られている場合には、\*の代わりに複数サイトの https 通信で共有する特定の IP アドレスを指定してください。

2.2 https://sample.jcert.co.jp/ の設定

<u>https://sample.jcert.co.jp/</u>の VirtualHost の設定を確認し、

<VirtualHost \_default\_:443>

となっている場合は

#### <VirtualHost \*:443>

- と \_default\_ を \* へ変更します。
  - :1台のサーバに複数の IP アドレスが割当られている場合には、\* の代わりに複数サイトの https 通信で共有する特定の IP アドレスを指定してください。

証明書インストール\_apache 2.x+mod rev6 © J Cert, Inc. All rights reserved.

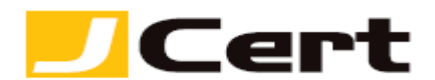

2.3 https://www.jcert.co.jp/ の設定

<u>https://sample.jcert.co.jp/</u>の VirtualHost の設定よりも後に(</VirtualHost> で閉じた後に) <u>https://www.jcert.co.jp/</u>用の VirtualHost の設定をします。

<VirtualHost \*:443> DocumentRoot ``/a/path/to/wwwdocs" ServerName <u>www.jcert.co.jp:443</u> (以下略) </VirtualHost>

2.4 更にサイトを追加する場合

同じ証明書で運用するサイトを更に追加したい場合には、2.3 と同様の手順で必要な数だけ

# VirtualHost の設定を追記下さい。

2.5 再起動

インストール時と同様の方法で再起動してください。

この文書に記載されている情報は予告なしに変更されることがあります。この文書に記載されている情報に従ってユーザーが操作を行った結果、ユーザーが被る損害については、ジェイサートでは一切責任を負いません。ユーザーは自己責任においてのみ、この文書を使用するものとします。